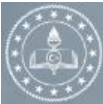

**T.C. MİLLÎ EĞİTİM BAKANLIĞI** DESTEKLEME ve YETİŞTİRME KURSLARI

Anasayfa

Duyurular İletişim

MEBBIS GI

Ücretli Öğretmen Başvurusu.

Öğrenci G

#### T.C. MILLÎ E GUTIM BAKANLIĞI GORDANA DESTRUCTION DESTRUCTION CONTACTOR DESTRUCTION CONTACTOR DESTRUCTION CONTA

**KILAVUZU** 

1) e-Kurs Modülüne Giriş: <u>https://e-kurs.meb.gov.tr/Login.aspx</u> adresinden Kırmızı ok ile işaretlenmiş Öğrenci Girişine tıklayınız.

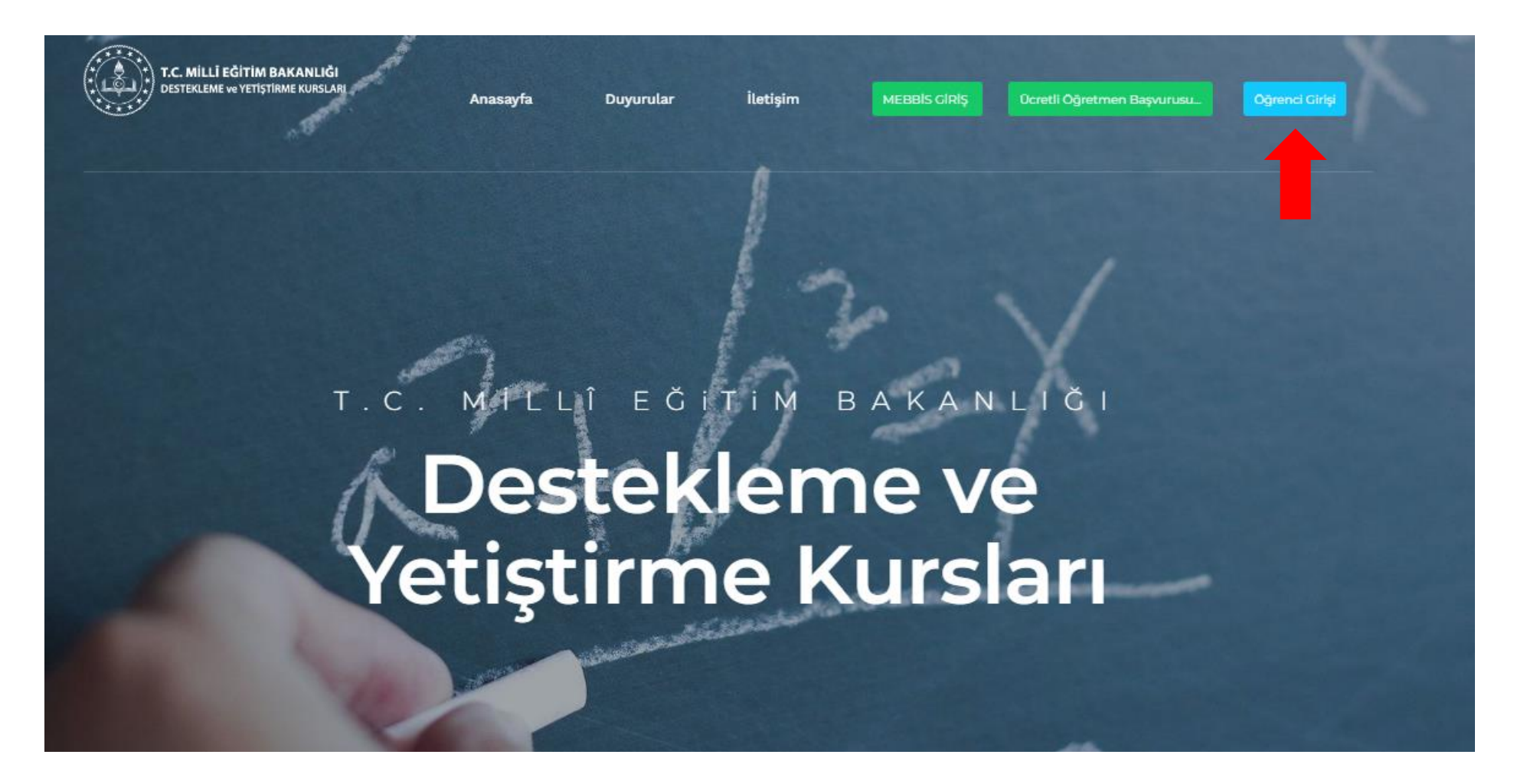

#### 2) Açılan Menüden E-Okul Öğrenci Girişine Tıklayınız.

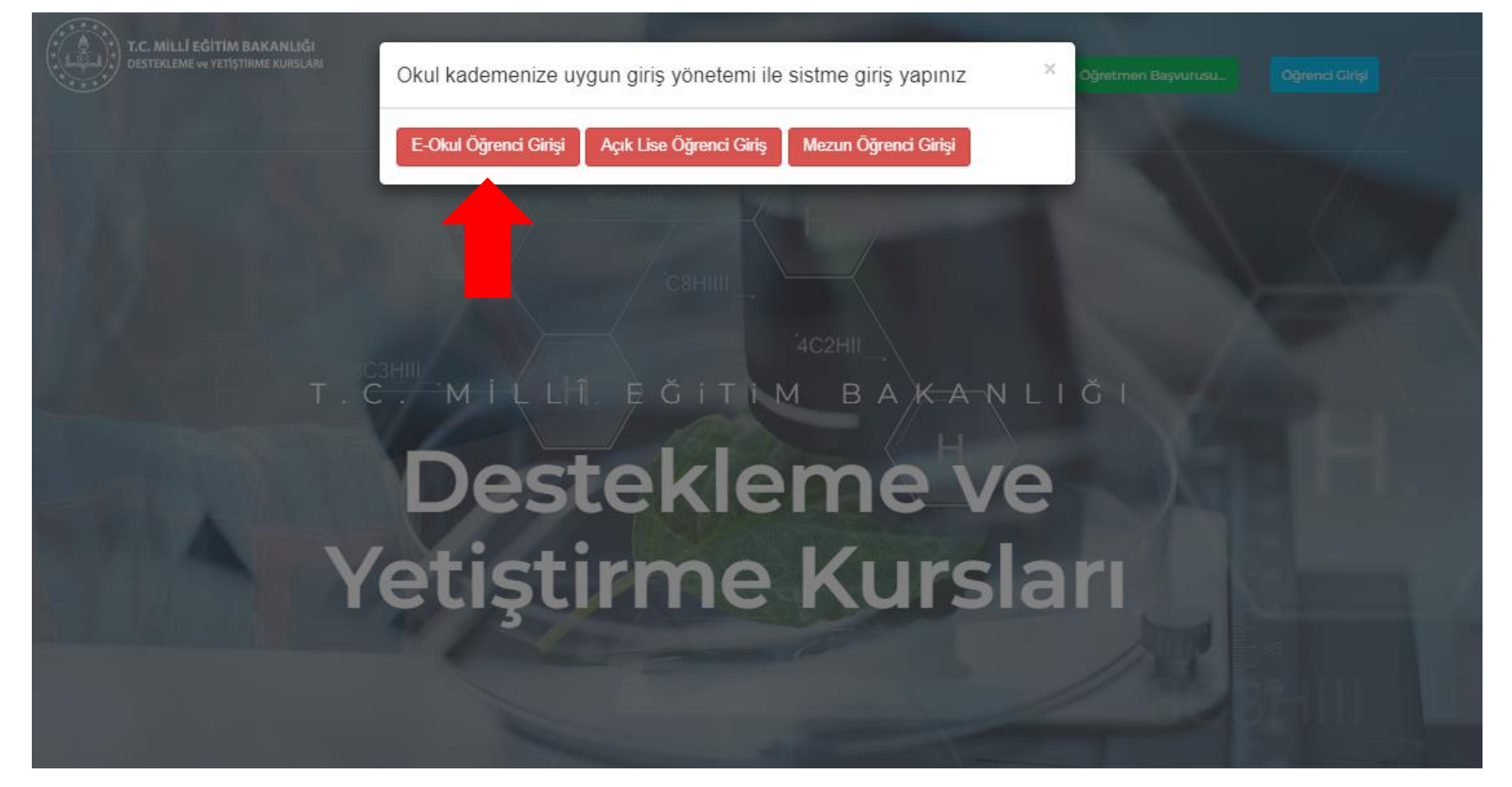

### 3) Güvenlik Kodu, T.C Kimlik No, Öğrenci No ve Nüfus Cüzdanı Seri No veya Cilt No Giriniz.

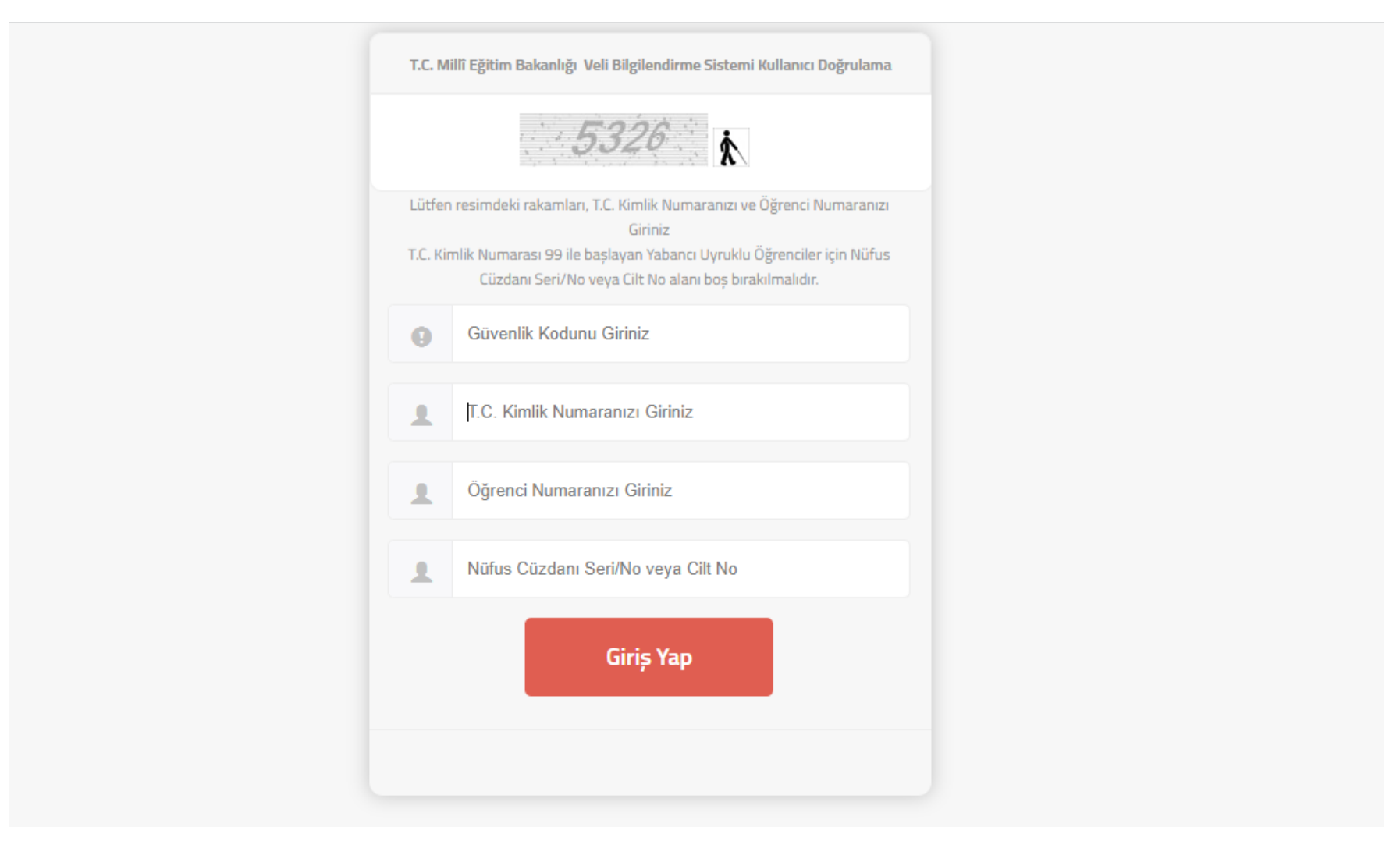

## 4) Öğrenci İşlemleri Menüsüne Tıklayınız.

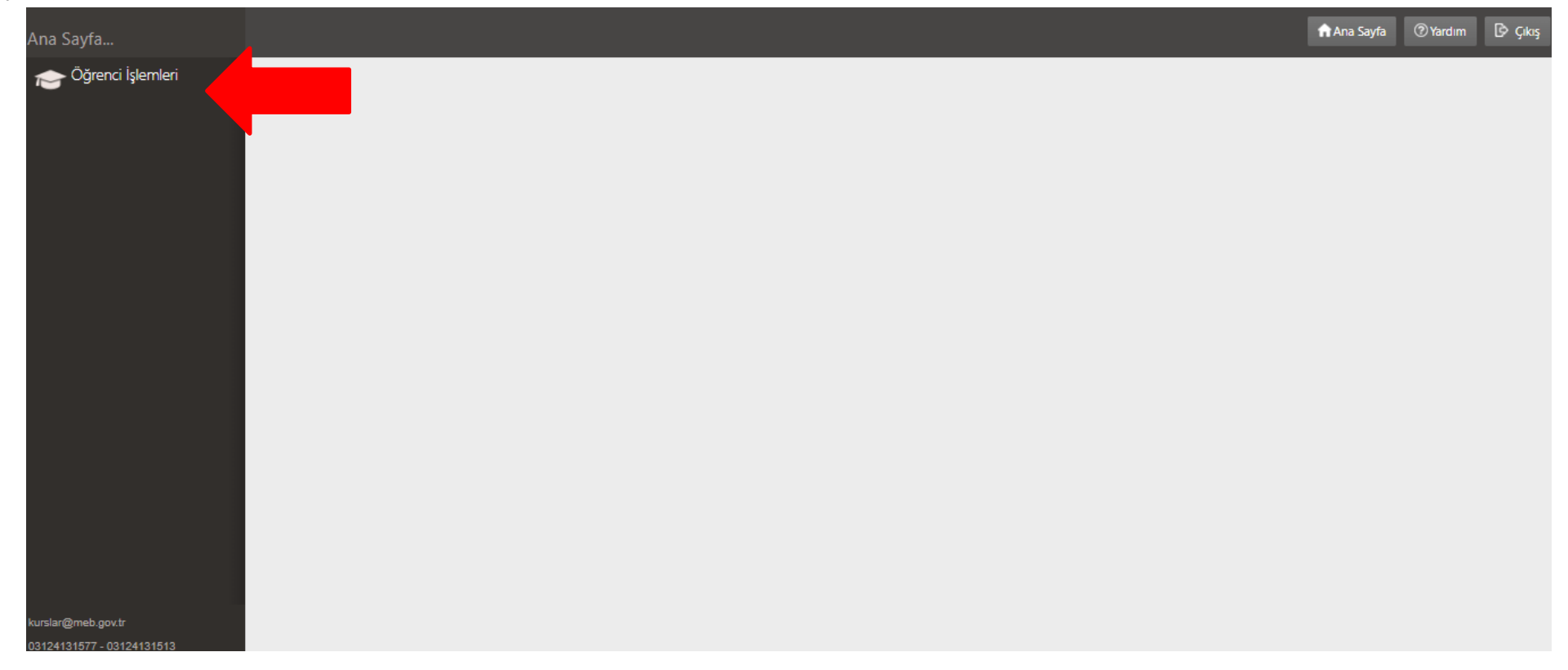

# 5) Kurs Başvuru İşlemleri Menüsüne Tıklayınız.

| Öğrenci İşlemleri      | na Sayfa | (?) Yardım | 🕑 Çıkış |
|------------------------|----------|------------|---------|
| ✓Öğrenci İşlemleri     |          |            |         |
| Kurs Başvuru İşlemleri |          |            |         |
|                        |          |            |         |
|                        |          |            |         |
|                        |          |            |         |
|                        |          |            |         |
|                        |          |            |         |
|                        |          |            |         |
| kurslar@meb.gov.tr     |          |            |         |

6) Kırmızı Ok ile işaretlenmiş Ders ve Öğretmen Seçimi alanından Ders ve Öğretmen Seçimi yapılır. Bunun için ders adının karşısındaki Öğretmen Seçiniz alanından istediğiniz Ders Öğretmenini seçiniz ve Kırmızı Ok ile işaretlenmiş Dersi Kurs Listesine Ekle butonuna tıklayınız. (Önemli !!! Bu işlemi her ders için tek tek yapmanız gerekmekte. Toplam 6 Dersten Kurs Kaydı Oluşturabilirsiniz.)

| Öğrenci İşlemleri      | <b>Ø</b> Yenile                          |                  | 🕇 Ana Saj                 | fa 🕜 Yardım 🗗 Çıkış  |  |  |  |
|------------------------|------------------------------------------|------------------|---------------------------|----------------------|--|--|--|
| ✓Öğrenci İşlemleri     | +90 ()                                   |                  |                           |                      |  |  |  |
| Kurs Başvuru İşlemleri | Ders ve Öğretmen Seçimi                  |                  |                           |                      |  |  |  |
|                        | Ders Adı                                 | Öğretmen Seç     | Dersi Seç                 |                      |  |  |  |
|                        |                                          |                  |                           |                      |  |  |  |
|                        | 1 Din Kültürü Ve Ahlak Bilgisi           | Öğretmen Seçiniz | Dersi Kurs Listesine Ekle |                      |  |  |  |
|                        | 2 Fen Bilimleri                          | Öğretmen Seçiniz | Dersi Kurs Listesine Ekle |                      |  |  |  |
|                        | 3 İngilizce                              | Öğretmen Seçiniz | Dersi Kurs Listesine Ekle |                      |  |  |  |
|                        | 4 Matematik                              | Öğretmen Seçiniz | Dersi Kurs Listesine Ekle |                      |  |  |  |
|                        | 5 Sosyal Bilgiler                        | Öğretmen Seçiniz | Dersi Kurs Listesine Ekle |                      |  |  |  |
|                        | Seçilen Dersler Kurs Başvurunuz Yok. !!! |                  |                           |                      |  |  |  |
|                        | Kurs Merkezi                             | Seçilen Ders Adı | Seçilen Öğretmen          | Dersi Listeden Çıkar |  |  |  |
| kurslar@meb.gov.tr     | No records to display.                   |                  |                           |                      |  |  |  |

Seçtiğiniz Dersleri Seçilen Dersler alanından görebilirsiniz.

| Öğrenci İşlemleri      | <b>O</b> Yenile                                                                                                    |        |   |                                   |   |           |                           |                 | 1            | 🛉 Ana Sayfa | (?) Yardım 🕑 Çıkış |
|------------------------|----------------------------------------------------------------------------------------------------|--------|---|-----------------------------------|---|-----------|---------------------------|-----------------|--------------|-------------|--------------------|
| ≺Öğrenci İşlemleri     | Bilgilendirme! Ders Seçiminiz Kurs Talep Listesine Eklenmiştir                                                                                                    |        |   |                                   |   |           |                           |                 |              |             | ×                  |
| Kurs Başvuru İşlemleri | AÇIKLAMA:<br>Öğretmen Seç sütunundan Öğretmen seçerek veya seçmeden Dersi Kurs Listesine Ekle butonu ile kurs talebinde bulununuz.<br>Aynı işlem diğer Kurs Tipleri için de tekrarlanır.<br>Kurs talepleriniz Dersi Kurs Listesine Ekle butonu ile otomatik olarak kaydedilmektedir. Başvurunuzu Seçilen Dersler tablosundan görüntüleyebilirsiniz. |        |   |                                   |   |           |                           |                 |              |             |                    |
|                        | Kurs Tipi                                                                                                    | ii     |   | İlçe                              |   | Okul      |                           |                 |              |             |                    |
|                        | 2022-2023 Eğitim Dönemi 🔹                                                                                                    | Adana  | • | Seyhan                            | • | (72604    | 44) Şehit İdris           | Güler Ortaokulu |              |             |                    |
|                        | Telefon                                                                                                    | e-Mail |   |                                   |   |           |                           |                 |              |             |                    |
|                        | +90 ()                                                                                                    |        |   |                                   |   |           |                           |                 |              |             |                    |
|                        | Ders ve Öğretmen Seçimi                                                                                                    |        |   |                                   |   |           |                           |                 |              |             |                    |
|                        | Ders Adı                                                                                                    |        |   | eç                                |   | Dersi Seç |                           |                 |              |             |                    |
|                        |                                                                                                    |        |   |                                   |   |           |                           |                 |              |             |                    |
|                        | 1 Din Kültürü Ve Ahlak Bilgisi                                                                                                    |        |   | et AKSEL                          |   | •         | Dersi Kurs Listesine Ekle |                 |              |             |                    |
|                        | 2 Fen Bilimleri                                                                                                    |        |   | en Seçiniz                        |   | •         | Dersi Kurs Listesine Ekle |                 |              |             |                    |
|                        | 3 İngilizce                                                                                                    |        |   | en Seçiniz                        |   | •         | Dersi Kurs Listesine Ekle |                 |              |             |                    |
|                        | 4 Matematik                                                                                                    |        |   | en Seçiniz                        |   | •         | Dersi Kurs Listesine Ede  |                 |              |             |                    |
|                        | 5 Sosyal Bilgiler                                                                                                    |        |   | en Seçiniz                        |   | •         | Dersi Kurs Listesine Ekle |                 |              |             |                    |
|                        | Seçilen Dersler Seçilen Ders Sayısı : 1                                                                                                    |        |   |                                   |   |           |                           |                 |              | Kaydet      |                    |
|                        | Kurs Merkezi                                                                                                    |        |   | Seçilen Ders Adı Seçilen Öğretmen |   |           |                           | Dersi Lis       | steden Çıkar |             |                    |
|                        | 1 Adana / Seyhan (726044) Şehit İdris Güler Ortaokulu                                                                                                    |        |   | Din Kültürü Ve Ahlak Bilgisi      |   |           | Muhammet AKSEL            |                 |              |             |                    |
|                        |                                                                                                    |        |   |                                   |   |           |                           |                 |              |             |                    |

# 7) Tüm Dersleri Kurs Listesine ekledikten sonra Kırmızı Ok ile işaretlenmiş **Kaydet** butonuna tıklayınız. Kaydet butonuna tıkladıktan sonra Kurs Talep işlemleriniz tamamlanmış olacaktır.

| T.C. MILLİ EĞİTİM BAKANLIĞI<br>e-Kurs Sistemi |                                                                                                    |        |                        |                              |      |       |                           |                           |  |             |                  |
|-----------------------------------------------|----------------------------------------------------------------------------------------------------|--------|------------------------|------------------------------|------|-------|---------------------------|---------------------------|--|-------------|------------------|
| Öğrenci İşlemleri                             | <b>O</b> Venile                                                                                                    |        |                        |                              |      |       |                           |                           |  | 🖬 Ana Sayfa | ®Yardım টি Çıkış |
| √Öğrenci İşlemleri                            | Bilgilendirme! Kurs Talep Bilgileriniz Kaydedilmiştir.                                                                                                    |        |                        |                              |      |       |                           |                           |  |             | ×                |
| Kurs Başıvuru İşlemleri                       | AÇIKLAMA:<br>Öğretmen Seç sütunundan Öğretmen seçerek veya seçmeden Dersi Kurs Listesine Ekle butonu ile kurs talebinde bulununuz.<br>Aynı işlem diğer Kurs Tipleri için de tekrarlanır.<br>Kurs talepleriniz Dersi Kurs Listesine Ekle butonu ile otomatik olarak kaydedilmektedir. Başvurunuzu Seçilen Dersler tablosundan görüntüleyebilirsiniz. |        |                        |                              |      |       |                           |                           |  |             |                  |
|                                               | Kurs Tipi                                                                                                    | ii.    |                        | İlçe                         | Okul |       |                           |                           |  |             |                  |
|                                               | 2022-2023 Eğitim Dönemi 🔹                                                                                                    | Adana  | •                      | Seyhan                       | •    | • (7. | 726044) Şehit İdris       | Güler Ortaokulu           |  |             | •                |
|                                               | Telefon                                                                                                    | e-Mail |                        |                              |      |       |                           |                           |  |             |                  |
|                                               | +90 ()                                                                                                    |        |                        |                              |      |       |                           |                           |  |             |                  |
|                                               | Ders ve Öğretmen Seçimi                                                                                                    |        |                        |                              |      |       |                           |                           |  |             |                  |
|                                               | Ders Adı                                                                                                    |        | Öğretmen Seç Dersi Seç |                              |      |       |                           |                           |  |             |                  |
|                                               |                                                                                                    |        |                        |                              |      |       |                           |                           |  |             |                  |
|                                               | 1 Din Kültürü Ve Ahlak Bilgisi                                                                                                    |        | Muhammet AKSEL         |                              |      |       | •                         | Dersi Kurs Listesine Ekle |  |             |                  |
|                                               | 2 Fen Bilimleri                                                                                                    |        |                        |                              |      |       | •                         | Dersi Kurs Listesine Ekle |  |             |                  |
|                                               | 3 İngilizce<br>4 Matematik                                                                                                    |        |                        | Öğretmen Seçiniz             |      |       |                           | Dersi Kurs Listesine Ekle |  |             |                  |
|                                               |                                                                                                    |        |                        | Öğretmen Seçiniz             |      |       | •                         | Dersi Kurs Listesine Ekle |  |             |                  |
|                                               | 5 Sosyal Bilgiler                                                                                                    |        | Öğretmen Seçiniz       |                              |      | •     | Dersi Kurs Listesine Ekle | rsi Kurs Listesine Ekle   |  |             |                  |
|                                               | Seçilen Dersler Seçilen Ders Sayısı : 1                                                                                                    |        |                        |                              |      |       |                           |                           |  |             | Kaydet           |
|                                               | Kurs Merkezi<br>1 Adana / Seyhan (726044) Şehit İdris Güler Ortaokulu                                                                                                    |        |                        | Seçilen Ders Adı             |      |       |                           | Seçilen Öğretmen          |  | Dersi Lis   | teden Çıkar      |
|                                               |                                                                                                    |        |                        | Din Kültürü Ve Ahlak Bilgisi |      |       |                           | Muhammet AKSEL            |  | Í           |                  |